## Viz https://mseu.mssf.cz/ (portál "ISKP14+") Záložka "HODNOTITEL"

| 🙋 Nástěnka - Internet Explorer                  |                                                                                                    |                                              |                                                                |                                                  | _ @ ×                                                    |
|-------------------------------------------------|----------------------------------------------------------------------------------------------------|----------------------------------------------|----------------------------------------------------------------|--------------------------------------------------|----------------------------------------------------------|
|                                                 |                                                                                                    | 🔎 🔄 😚 📑 ServiceDesk MS2014+                  | (3991) Doručené – Seznam Email 14+ MS2014+                     | 14+ Nástěnka ×                                   | 合 🛧 🔅                                                    |
| Soubor Úpravy Zobrazit Oblibené položky Ná      | stroje Nápověda                                                                                                    |                                              |                                                                |                                                  |                                                          |
| 🍰 🧿 Strukturální fondy EU - Prog K Jak si posta | avit dûm - Martin 👹 httpwww.mfcr 🔽 http-                                                                                                    | www.dotaceeu.cz-get 14 Úvod (2) 14 SAND-ISKP | 14t TEST-MS2014+ 📲 ServiceDesk MS2014+ 📲 REF-ServiceDesk MS201 | 14+ 14+ REFER-CSSF-MS2014+ 14+ OSTRÁCSSF-MS2014+ | » 🏠 🔹 🔊 🗸 🖃 🖶 🔹 Stránka 🗸 Zabezpečení 🗸 Nástroje 🛛 🔞 🗸 » |
|                                                 | <b>MS</b> 2014+                                                                                                    | 🖿 česky 💼 polski 💥 english                   | Poznámky 0 Upozornění 2 Depeše                                 | 0 Johana Benešová Odhlášení za:                  | 59:53 Ø                                                  |
|                                                 | ŽADATEL HODNOTITEL                                                                                                    | NOSITEL STRATEGIE                            |                                                                | PROFIL UŽIVATELE                                 | NÁPOVĚDA                                                 |
|                                                 | Nacházíte se: Nástěnka                                                                                                    |                                              |                                                                |                                                  |                                                          |
|                                                 |                                                                                                    |                                              |                                                                |                                                  |                                                          |
|                                                 | 4         4         říjen 2015         ▶         ▶           p         ú         s         č         p         s         n           40         28         29         30         1         2         3         4           41         5         6         7         8         9         10         11           42         12         13         14         15         16         17         18 | NOVÁ DEPEŠE a Koncepty P                     | Příjaté depeše Odeslané depeše                                 | Správa složek Pravidla pro tříděn                | i depeŝi                                                 |
|                                                 | 43 19 20 21 22 23 24 25                                                                                                    | Přečteno Předmět deneše                      | Adresa odesilatele Zažazeni odesil                             | atele Vázáno na objekt Datum nřijetí             | Důležitost                                               |
|                                                 | 44 26 27 28 29 30 31 1                                                                                                    |                                              |                                                                |                                                  |                                                          |
|                                                 | 45 2 3 4 5 6 7 8                                                                                                    | Nenalezeny žádné záznamy k zobrazení         |                                                                |                                                  |                                                          |
|                                                 | Moie úkolv                                                                                                    |                                              |                                                                |                                                  |                                                          |
|                                                 | Informace ŘO                                                                                                    |                                              |                                                                |                                                  |                                                          |
|                                                 | Kontakty                                                                                                    |                                              |                                                                |                                                  |                                                          |
|                                                 | Odkazy                                                                                                    |                                              |                                                                |                                                  |                                                          |
|                                                 | FAO                                                                                                    |                                              |                                                                |                                                  |                                                          |
|                                                 | HW a SW požadavky                                                                                                    |                                              |                                                                |                                                  |                                                          |
|                                                 |                                                                                                    |                                              |                                                                |                                                  |                                                          |
|                                                 |                                                                                                    | 14 4 1 b bi Položek na stránku 25 👻          |                                                                | Stránka 1 z 1                                    | položky 0 až 0 z 0                                       |
|                                                 |                                                                                                    | Poznámky                                     |                                                                |                                                  |                                                          |
|                                                 |                                                                                                    |                                              | - / -                                                          |                                                  |                                                          |
|                                                 |                                                                                                    | Datum Barevne oznaceni                       | Poznamka                                                       |                                                  |                                                          |
|                                                 |                                                                                                    | Venalezeny žádné záznamy k zobrazení         | Y                                                              |                                                  | Y                                                        |
|                                                 |                                                                                                    |                                              |                                                                |                                                  | €,100% →                                                 |
| Astart 🛛 🤗 💽 🚞 🐹                                |                                                                                                    |                                              |                                                                |                                                  | CS CS 10:10<br>19.10.2015                                |

#### Záložka "ÚDAJE O HODNOTITELI"

| 🙋 Hodnotitel - Internet Explorer                |                                         |                                                 |                                            |                                                                                      |                                  |                        |                 | _ # ×                                      |
|-------------------------------------------------|-----------------------------------------|-------------------------------------------------|--------------------------------------------|--------------------------------------------------------------------------------------|----------------------------------|------------------------|-----------------|--------------------------------------------|
| S v 14th https://mseu-sandbox.mssf.cz/          |                                         | 🔎 🖌 😽 📑 ServiceDesk MS2014+                     | <ul> <li>(3991) Doručené – Sezn</li> </ul> | m Email 14: MS2014+                                                                  | 14t Hodnotitel                   | ×                      |                 | A ★ \$\$                                   |
| Soubor Úpravy Zobrazit Oblíbené položky Nás     | troje Nápověda                          |                                                 |                                            |                                                                                      |                                  |                        |                 |                                            |
| 👍 🛄 Strukturální fondy EU - Prog 🔣 Jak si posta | wit dâm - Martin 👹 httpwww.mfcr 📋 http- | www.dotaceeu.cz-get 14t Úvod (2) 14t SAND-ISKP  | 14+ TEST-MS2014+ 🚦 Service                 | Desk MS2014+ 🚦 REF-ServiceDesk MS20:                                                 | 14+ 14+ REFER-CSSF-MS2014+ 14+ 0 | STRÁCSSF-MS2014+ »     | 🗿 • 🖻 • 🖃 🖷     | 🗊 🔹 Stránka 👻 Zabezpečení 👻 Nástroje 👻 🍘 😁 |
|                                                 | <b>MS</b> 2014+                         | 늘 česky 👝 polski 💥 english                      | Poznámky                                   | D Upozornění 2 Depeše                                                                | 0 Johana Beneš                   | ová Odhlášení za: 59   | 9:44            | ^                                          |
|                                                 | MOJE HODNOCENÍ Ú                        | DAJE O HODNOTITELI                              |                                            |                                                                                      |                                  | PROFIL UŽIVATELE       | NÁPOVĚDA        |                                            |
|                                                 | Nacházíte se: Nástěnka Hodnotitel       |                                                 |                                            |                                                                                      |                                  |                        |                 |                                            |
|                                                 |                                         | Přehled nominací k hodnocení                    |                                            |                                                                                      |                                  |                        |                 |                                            |
|                                                 | 40 28 29 30 1 2 3 4                     | Registrační číslo projektu Název projektu CZ    |                                            | Název výzvy Typ operace                                                              | Kolo Část bodnocení//            | Krok                   | Lhūta vyjád     |                                            |
|                                                 | 41 5 6 7 8 9 10 11                      |                                                 |                                            |                                                                                      |                                  |                        | <b>V</b>        |                                            |
|                                                 | 42 12 13 14 15 16 17 18                 | Nenalezeny žádné záznamy k zobrazení            |                                            |                                                                                      |                                  |                        |                 |                                            |
|                                                 | 43 19 20 21 22 23 24 25                 |                                                 |                                            |                                                                                      |                                  |                        |                 |                                            |
|                                                 | 44 26 27 28 29 30 31 1                  |                                                 |                                            |                                                                                      |                                  |                        |                 |                                            |
|                                                 | 45 2 3 4 5 6 7 8                        |                                                 |                                            |                                                                                      |                                  |                        |                 |                                            |
|                                                 |                                         |                                                 |                                            |                                                                                      |                                  |                        |                 |                                            |
|                                                 | Moje úkoly                              |                                                 |                                            |                                                                                      |                                  |                        |                 |                                            |
|                                                 | Kontakty                                |                                                 |                                            |                                                                                      |                                  |                        |                 |                                            |
|                                                 | Odkazy                                  |                                                 |                                            |                                                                                      |                                  |                        |                 |                                            |
|                                                 | EAO                                     |                                                 |                                            |                                                                                      |                                  |                        |                 |                                            |
|                                                 | HW o SW požedavlav                      | <                                               |                                            |                                                                                      |                                  |                        | >               |                                            |
|                                                 | nw a Sw pozadavky                       | I Položek na stránku 25                         | •                                          |                                                                                      |                                  | Stránka 1 z 1, pol     | ožky 0 až 0 z 0 |                                            |
|                                                 |                                         | Nominace na projekty                            |                                            |                                                                                      |                                  |                        |                 |                                            |
|                                                 |                                         | REGISTRAČNÍ ČÍSLO PROJEKTU<br>NÁZEV PROJEKTU CZ | KOLO<br>ČÁST HODNOCENÍ/AR<br>KROK          | <ul> <li>Nominace přijata</li> <li>Potvrzuji nepodja</li> <li>Vstounit na</li> </ul> | Při<br>itost Odr                 | jmout<br>nítnout       |                 |                                            |
|                                                 |                                         | VYJÁDŘENÍ                                       | L                                          |                                                                                      | - Earon o pouporu                | 0/2000 Otevřít v novém | okně            |                                            |
|                                                 |                                         |                                                 |                                            |                                                                                      |                                  |                        |                 |                                            |
|                                                 |                                         |                                                 |                                            |                                                                                      |                                  |                        |                 | ¥                                          |
| A <sup>r</sup> Start   🤗 💁 🚞 🔊                  |                                         |                                                 |                                            |                                                                                      |                                  |                        |                 | CS CS 10:19<br>19.10.2015                  |

HODNOTITEL – záložky - Datové oblasti –> Údaje o hodnotiteli–> Osobní údaje –> Validaci nelze provést, údaje vložím manuálně (vložit bez valizace – rodné číslo), žlutá povinná pole, modrá tlačítka (účet, adresa, osoba) -> Uložit

| 🙋 Osobní údaje - Internet Explorer               |                                        |                                                                                                    |                                            |
|--------------------------------------------------|----------------------------------------|----------------------------------------------------------------------------------------------------|--------------------------------------------|
|                                                  |                                        | ♪         ▲         ←         ServiceDesk MS2014+         <                                                                                                    | ☆ ☆                                        |
| Soubor Úpravy Zobrazit Oblíbené položky Nást     | troje Nápověda                         |                                                                                                    |                                            |
| 👍 🖸 Strukturální fondy EU - Prog 🔣 Jak si postav | vit dåm - Martin 😻 httpwww.mfcr 🚺 http | o-www.dotaceeu.cz.get 🖞 Úvod (2) 💥 SNID-ISKP 🕂 TEST.MS.2014+ 🔹 ServiceDesk MS.2014+ 🤹 REF-ServiceDesk MS.2014+ 🔛 REFER-CSSF-MS.2014+ 💥 OSTRÁCSSF-MS.2014+ 👘 👬 🔹 📾                                                                                                    | 🔹 Stránka 🕶 Zabezpečení 🔹 Nástroje 🛛 🔞 👻 🂙 |
|                                                  | <b>MS</b> 2014+                        | 🖿 česky 🔚 polski 🎇 english Johana Benešová Odhlášení za: 59:37 🕑                                                                                                    | ^                                          |
|                                                  | HODNOTITEL                             | NÁPOVĚDA                                                                                                    |                                            |
|                                                  | Nacházíte se: Nástěnka Hodnotitel      | I 🖉 Johana Benešová 🖉 Osobní údaje                                                                                                    |                                            |
|                                                  |                                        |                                                                                                    |                                            |
|                                                  | Datové oblasti                         | OSOBNÍ ÚDAJE                                                                                                    |                                            |
|                                                  | Údaje o hodnotiteli 🔨                  |                                                                                                    |                                            |
|                                                  | Osobní údaje                           | Validovat IČ                                                                                                    |                                            |
|                                                  | Vzdělání externího hodnotitele         | antorin o                                                                                                    |                                            |
|                                                  | Jazykové dovednosti                    |                                                                                                    |                                            |
|                                                  | Zaměstnavatelé hodnotitele             | C DATUM VALUACE Adresa                                                                                                    |                                            |
|                                                  | Registrace k programům 🔨               | IČ DIČ/VAT ID DATUM VZNIKU ULICE OKIENTACNI CISLO DOMU                                                                                                    |                                            |
|                                                  | Programy hodnotitele                   | OBEC POŠTOVNÍ SMĚROVACÍ ČÍSLO                                                                                                    |                                            |
|                                                  | Dokumenty                              | NÁZEY SUBJEKTU                                                                                                    |                                            |
|                                                  | Kompetence a odbornosti 🔨              | OKRES                                                                                                    |                                            |
|                                                  | Kompetence k regionům                  | PRÁVNÍ FORMA                                                                                                    |                                            |
|                                                  |                                        | Vložit bez validace - RČ       vložu uživarte.e       Buléko       Přálmení         0       nomě číslo       Déla Paace v Letech       Benešová         DÉLKA Paace v Letech       Zahraniční hodnotitel         Účet       Adresa       Osoba         Verze       Uložit       Storno |                                            |
|                                                  |                                        |                                                                                                    | 100% - //                                  |
| 🔊 start 🛛 🧭 💽 🚞 📉                                |                                        |                                                                                                    | CS CS 10:21<br>19.10.2015                  |

## Záložka "Vzdělání externího hodnotitele" -> žluté pole "úroveň vzdělání" -> výběr hodnoty z číselníku (->Uložit)

| E Vzdělání externího hodnotitele - Internet Explo | prer                                              |                                                                         |                                                                |                                        |                                   | _ 문 ×                                        |
|---------------------------------------------------|---------------------------------------------------|-------------------------------------------------------------------------|----------------------------------------------------------------|----------------------------------------|-----------------------------------|----------------------------------------------|
|                                                   | ز                                                 | 🕞 🔒 🐓 📑 ServiceDesk MS2014+                                             | <ul> <li>(3991) Doručené – Seznam Email 141 MS2014+</li> </ul> | 14+ Vzdělání externího hodnotitele 🛛 🗌 |                                   |                                              |
| Soubor Úpravy Zobrazit Oblíbené položky Nást      | troje Nápověda                                    |                                                                         |                                                                |                                        |                                   |                                              |
| 🖕 🖸 Strukturální fondy EU - Prog 14 ISKP 14+      | MS2014+ (2) 🎆 httpwww.mfcr 🖸 httpwww.             | dotaceeu.cz-get 14± Úvod (2) 14± SAND-ISKP 14± TE                       | ST-MS2014+ 😲 ServiceDesk MS2014+ 🎲 REF-ServiceDesk MS2014+ 🏨 R | EFER-CSSF-MS2014+ 14+ OSTRÁCSSF-M      | IS2014+ 💦 🎽 🖬 🔹 🗈 🛙               | 🔹 🔹 Stránka 🗸 Zabezpečení 🗸 Nástroje 🗸 🔞 🗸 🎇 |
|                                                   | <b>MS</b> 2014+                                   | 🖿 česky 💶 polski 💥 english                                              |                                                                | Johana Benešová                        | Odhlášení za: <b>56:17</b>        |                                              |
|                                                   | HODNOTITEL                                        |                                                                         |                                                                |                                        | NÁPOVĚDA                          |                                              |
|                                                   | Nacházíte se: Nástěnka Hodnotitel                 | Johana Benešová Vzdělání externího hodnotite                            | le                                                             |                                        |                                   |                                              |
|                                                   | Datové oblasti                                    | VZDĚLÁNÍ EXTERNÍHO HODNOTITELE                                          |                                                                |                                        |                                   |                                              |
|                                                   | Údaje o hodnotiteli                               |                                                                         |                                                                |                                        |                                   |                                              |
|                                                   | Osobní údaje                                      | Titul Zkratka                                                           | Úroveň vzdělání Popis vzdělání                                 |                                        |                                   |                                              |
|                                                   | Vzdělání externího hodnotitele                    | <b>T</b>                                                                | Υ                                                              |                                        | Y                                 |                                              |
|                                                   | Jazykové dovednosti<br>Zaměstnavatelé hodnotitele | Nenalezeny žádné záznamy k zobrazení<br>M 4 1 P Položek na stránku 25 🔹 |                                                                |                                        | Stránka 1 z 1, položky 0 až 0 z 0 |                                              |
|                                                   | Begistrace k programům                            |                                                                         |                                                                | Otoma                                  |                                   |                                              |
|                                                   | Programy hodpotitele                              | Novy zaznami Kopirovat za.                                              | znam Smazat zaznam Olozit                                      | 5101110                                |                                   |                                              |
|                                                   | Dokumenty                                         |                                                                         |                                                                |                                        |                                   |                                              |
|                                                   | Kompetence a odbornosti                           | 🛙 ÚROVEŘ                                                                | i vzdělání                                                     |                                        |                                   |                                              |
|                                                   | Kompetence a obsoriosti 7 X                       |                                                                         |                                                                |                                        |                                   |                                              |
|                                                   | Kompetence k regionum                             | TITUL                                                                   | =                                                              |                                        |                                   |                                              |
|                                                   |                                                   |                                                                         |                                                                |                                        |                                   |                                              |
|                                                   |                                                   |                                                                         |                                                                |                                        |                                   |                                              |
|                                                   |                                                   |                                                                         |                                                                |                                        |                                   |                                              |
|                                                   |                                                   |                                                                         |                                                                |                                        |                                   |                                              |
|                                                   |                                                   |                                                                         |                                                                |                                        |                                   |                                              |
|                                                   |                                                   |                                                                         |                                                                |                                        |                                   |                                              |
|                                                   |                                                   |                                                                         |                                                                |                                        |                                   |                                              |
|                                                   |                                                   |                                                                         |                                                                |                                        |                                   |                                              |
|                                                   |                                                   |                                                                         |                                                                |                                        |                                   |                                              |
|                                                   |                                                   |                                                                         |                                                                |                                        |                                   |                                              |
|                                                   |                                                   |                                                                         |                                                                |                                        |                                   |                                              |
|                                                   |                                                   |                                                                         |                                                                |                                        |                                   |                                              |
|                                                   |                                                   |                                                                         |                                                                |                                        |                                   |                                              |
|                                                   |                                                   |                                                                         |                                                                |                                        |                                   |                                              |
|                                                   |                                                   |                                                                         |                                                                |                                        |                                   |                                              |
|                                                   |                                                   |                                                                         |                                                                |                                        |                                   | € 100% · //                                  |
| 🔊 start 🛛 🧑 💁 🚞 🔀                                 |                                                   |                                                                         |                                                                |                                        |                                   | CS CS                                        |

# JAZYKOVÉ DOVEDNOSTI – nejsou vyžadovány

| 🙋 Vzdělání externího hodnotitele - Internet Explo | prer                                   |                                                   |                                                                  |                                       |                                   |                                                                                                    |
|---------------------------------------------------|----------------------------------------|---------------------------------------------------|------------------------------------------------------------------|---------------------------------------|-----------------------------------|----------------------------------------------------------------------------------------------------|
|                                                   |                                        | P ▼ ★ ServiceDesk MS2014+                         | <ul> <li>(3992) Doručené – Seznam Email 14 MS2014+</li> </ul>    | 14+ Vzdělání externího hodnotitele X  |                                   | ₼ ★ 🌣                                                                                                  |
| Soubor Úpravy Zobrazit Oblibené položky Nást      | roje Nápověda                          |                                                   |                                                                  |                                       |                                   |                                                                                                    |
| 👍 🖸 Strukturální fondy EU - Prog 🏦 ISKP 14+ I     | MS2014+ (2) 🙀 httpwww.mfcr 🖸 httpwww.c | lotaceeu.cz-get 14t Úvod (2) 14t SAND-ISKP 14t TE | ST-MS2014+ 😲 ServiceDesk MS2014+ 😲 REF-ServiceDesk MS2014+ 14 RE | FER-CSSF-MS2014+ 14 OSTRÁCSSF-MS2014- | + " 🟠 • 🖾 • 🗆 🖷                   | n 🔹 Stránka 🕶 Zabezpečení 👻 Nástroje 👻 🔞 👻 🎇                                                           |
|                                                   | <b>MS</b> 2014+                        | 🖿 česky 🛑 polski 👯 english                        |                                                                  | Johana Benešová Od                    | dhlášení za: 59:52 🎱              |                                                                                                    |
|                                                   | HODNOTITEL                             |                                                   |                                                                  |                                       | NÁPOVĚDA                          |                                                                                                    |
|                                                   | Nacházíte se: Nástěnka Hodnotitel      | Johana Benešová Jazykové dovednosti               |                                                                  |                                       |                                   |                                                                                                    |
|                                                   | Datové oblasti                         | JAZYKOVÉ DOVEDNOSTI                               |                                                                  |                                       |                                   |                                                                                                    |
|                                                   | Údaje o hodnotiteli                    |                                                   |                                                                  |                                       |                                   |                                                                                                    |
|                                                   | Osobní údaje                           | Kód Jazyk                                         | Úroveň                                                           | P                                     | latnost                           |                                                                                                    |
|                                                   | Vzdělání externího hodnotitele         | Y                                                 | Y                                                                | Y                                     | 0 Y                               |                                                                                                    |
|                                                   | Jazykové dovednosti                    | Nenalezeny žádné záznamy k zobrazení              |                                                                  |                                       |                                   |                                                                                                    |
|                                                   | Zaměstnavatelé hodnotitele             | Id d 1 ► ► Položek na stránku 25 🔹                | •                                                                |                                       | Stránka 1 z 1, položky 0 až 0 z 0 |                                                                                                    |
|                                                   | Registrace k programům 🔨               | Nový záznam Kopírovat zá:                         | znam Smazat záznam Uložit                                        | Storno                                |                                   |                                                                                                    |
|                                                   | Programy hodnotitele                   |                                                   |                                                                  |                                       |                                   |                                                                                                    |
|                                                   | Dokumenty                              | 14794                                             |                                                                  |                                       |                                   |                                                                                                    |
|                                                   | Kompetence a odbornosti                | JALTK                                             |                                                                  |                                       |                                   |                                                                                                    |
|                                                   | Kompetence k regionům                  |                                                   |                                                                  |                                       |                                   |                                                                                                    |
|                                                   |                                        | ÚROVEŇ                                            |                                                                  |                                       |                                   |                                                                                                    |
|                                                   |                                        |                                                   |                                                                  |                                       |                                   |                                                                                                    |
|                                                   |                                        |                                                   |                                                                  |                                       |                                   |                                                                                                    |
|                                                   |                                        |                                                   |                                                                  |                                       |                                   |                                                                                                    |
|                                                   |                                        |                                                   |                                                                  |                                       |                                   |                                                                                                    |
|                                                   |                                        |                                                   |                                                                  |                                       |                                   |                                                                                                    |
|                                                   |                                        |                                                   |                                                                  |                                       |                                   |                                                                                                    |
|                                                   |                                        |                                                   |                                                                  |                                       |                                   |                                                                                                    |
|                                                   |                                        |                                                   |                                                                  |                                       |                                   |                                                                                                    |
|                                                   |                                        |                                                   |                                                                  |                                       |                                   |                                                                                                    |
|                                                   |                                        |                                                   |                                                                  |                                       |                                   |                                                                                                    |
|                                                   |                                        |                                                   |                                                                  |                                       |                                   |                                                                                                    |
|                                                   |                                        |                                                   |                                                                  |                                       |                                   |                                                                                                    |
|                                                   |                                        |                                                   |                                                                  |                                       |                                   |                                                                                                    |
| Arstart 🖉 💁 😭 🚺                                   | W                                      |                                                   |                                                                  |                                       |                                   | Image: CS     \$\$     (1)00%     -       CS     \$\$     (1)     (1)       10:29     19.10.2015     = |

## Záložka "Zaměstnavatelé hodnotitele" –> KÓD STÁTU-> Česká republika – IČ -> Validace, období od-do, aktuální…

| Evzdělání externího hodnotitele - Internet Explorer                                                                          |                                                                                                    |                                                                                                   | ×                                                                                                   |
|----------------------------------------------------------------------------------------------------|----------------------------------------------------------------------------------------------------|---------------------------------------------------------------------------------------------------|----------------------------------------------------------------------------------------------------|
| Solution → 14 https://mseu-sandbox.mssf.cz/                                                                                  | P 🔄 👉 ServiceDesk MS2014+ < (3994) Doručené – Se                                                      | eznam Email 141 MS2014+ 141 Vzdělání externího hodnotitele ×                                      | <u></u> ☆ ☆                                                                                         |
| Soubor Úpravy Zobrazit Oblibené položky Nástroje Nápověda                                                                    |                                                                                                    |                                                                                                   |                                                                                                    |
| ☆ 💽 Stukturáhi fondy EU - Prog 1½ 151/P14+ MS2014+ (2) 疑 httpwww.mfor 💽 httpwww<br>いっていいいがないので 🖬 httpwww.mfor 💽 httpwww.mfor | w.dotaceeu.cz-get 14: Úvod (2) 14: SAND-ISKP 14: TEST-MS2014+ 🔹 ServiceD<br>Cesky 😐 polski 🚈 kinglish | kesk MS2014+ 🔹 REF-ServiceDesk MS2014+ 11 REFER-CSSF-MS2014+ 11 OSTRÅCSSF-MS<br>Johana Benesova   | 014+ <sup>≫</sup> 1 + 5 - ⊡ mit - Stránka + Zabezpečeni + Nástroje + 10+ *<br>Uomasem za: 39:4/ Uom |
| HODNOTITEL                                                                                                    |                                                                                                    |                                                                                                   | NÁPOVĚDA                                                                                            |
| Nacházíte se: Nástěnka Hodnotite                                                                                             | I Johana Benešová Zaměstnavatelé hodnotitele                                                          |                                                                                                   |                                                                                                    |
| Datové oblasti                                                                                                    | ZAMĚSTNAVATELÉ HODNOTITELE                                                                            |                                                                                                   |                                                                                                    |
| Údaje o hodnotiteli                                                                                                    |                                                                                                    |                                                                                                   |                                                                                                    |
| Osobní údaje                                                                                                    | Název subjektu IČ                                                                                     | IČ zahraniční Datum od Datum do Aktuální Kód stát                                                 | u Datum validace                                                                                    |
| Vzdělání externího hodnotitele                                                                                               | Y                                                                                                    |                                                                                                   | Y                                                                                                   |
| Jazykové dovednosti                                                                                                    |                                                                                                    |                                                                                                   |                                                                                                    |
| Zaměstnavatelé hodnotitele                                                                                                   | Nenalezeny zadne zaznamy k zobrazeni                                                                  |                                                                                                   | Stránka 1 z 1. položky 0 až 0 z 0                                                                   |
| Registrace k programům 🔨                                                                                                    |                                                                                                    |                                                                                                   |                                                                                                    |
| Programy hodnotitele                                                                                                    | Nový záznam Kopírovat záznam Smazat z                                                                 | ráznam Uložit Storno                                                                              |                                                                                                    |
| Dokumenty                                                                                                    | Paris minu                                                                                            |                                                                                                   |                                                                                                    |
| Kompetence a odbornosti                                                                                                    | CZE   Česká republika                                                                                 |                                                                                                   |                                                                                                    |
| Kompetence k regionům                                                                                                    |                                                                                                    |                                                                                                   |                                                                                                    |
|                                                                                                    | Validace                                                                                              | Od - Do<br>DATIM DO<br>DATIM DO<br>CAfreta-<br>ULCE<br>CÉSLO ORIENTAČNÍ ČÍSLO DOMU<br>OBEC<br>PSČ |                                                                                                    |
|                                                                                                    |                                                                                                    |                                                                                                   | 100% ·                                                                                              |
| Astart 🙋 💽 🚞 📉 🔣                                                                                                    |                                                                                                    |                                                                                                   | CS 🛠 ()) 🗐 10:41<br>19.10.2015                                                                      |

Validace byla úspěšně provedena...

| 🖉 Vzdělání externího hodnotitele - Internet Exploi | rer                                        |                                                                                                    |                                                                                                    |
|----------------------------------------------------|--------------------------------------------|----------------------------------------------------------------------------------------------------|----------------------------------------------------------------------------------------------------|
| G S ▼ 14thttps://mseu-sandbox.mssf.cz/             |                                            | 🔎 🛨 🛃 ServiceDesk MS2014+ C (3994) Doručené – Seznam Email 🔢 MS2014+ 🔤 Vzdělání e                                         | externiho hodnotitele 🛪 🔝 👘 🛧 🔅                                                                                                    |
| Soubor Úpravy Zobrazit Oblíbené položky Nástr      | roje Nápověda                              |                                                                                                    |                                                                                                    |
| 🝰 🖸 Strukturální fondy EU - Prog 📴 ISKP 14+ M      | 452014+ (2) 🎆 http:-www.mfcr 🚺 http:-www.d | reeu.cz-get 19 Úvod (2) 19 SAND-ISKP 19 TEST-MS2014+ 😴 ServiceDesk MS2014+ 😴 REF-ServiceDesk MS2014+ 19 REFER-CSSF-MS20   | 2014+ 📴 OSTRÁCSSF-MS2014+ 🥂 🦄 🔹 🔂 👻 🖃 🖶 👻 Stránka 🛛 Zabezpečení 🔹 Nástroje 🔹 😥 👻                                                                                                    |
|                                                    | <b>MS</b> 2014+                            | ► česky                                                                                                    | Johana Benešová Odhlášení za: 59:45 🕑                                                                                                    |
|                                                    | HODNOTITEL                                 |                                                                                                    | NÁPOVĚDA                                                                                                    |
|                                                    | Nacházíte se: Nástěnka Hodnotitel          | Iohana Benešová 🔰 Zaměstnavatelé hodnotitele                                                                              |                                                                                                    |
|                                                    | Datové oblasti                             | ZAMĚSTNAVATELÉ HODNOTITELE                                                                                                |                                                                                                    |
|                                                    | Údaje o hodnotiteli                        |                                                                                                    |                                                                                                    |
|                                                    | Osobní údaje                               |                                                                                                    |                                                                                                    |
|                                                    | Vzdělání externího hodnotitele             | Výsledek operace:                                                                                                    |                                                                                                    |
|                                                    | Jazykové dovednosti                        | ISIM-208856: Validare IČ hyla úcněčně provedena. Pokud jete změnili IČ, zkontrolujte ci procím údaje o ocohách a adrecách |                                                                                                    |
|                                                    | Zaměstnavatelé hodnotitele                 | oom ooooo, funduce to sha aspeare poreaena, rokas jae kiteinii to, kontronije si posini aasje o ososaan a aaresien.       |                                                                                                    |
|                                                    | Registrace k programům 🔨                   | Lze vytisknout přes Kontextovou nabídku (Pravé tlačítko myši)                                                             |                                                                                                    |
|                                                    | Programy hodnotitele                       |                                                                                                    |                                                                                                    |
|                                                    | Dokumenty                                  | Zpět                                                                                                    |                                                                                                    |
|                                                    | Kompetence a odbornosti 🔨                  |                                                                                                    |                                                                                                    |
|                                                    | Kompetence k regionům                      |                                                                                                    |                                                                                                    |
|                                                    |                                            |                                                                                                    |                                                                                                    |
|                                                    |                                            |                                                                                                    |                                                                                                    |
|                                                    |                                            |                                                                                                    |                                                                                                    |
|                                                    |                                            |                                                                                                    |                                                                                                    |
|                                                    |                                            |                                                                                                    |                                                                                                    |
|                                                    |                                            |                                                                                                    |                                                                                                    |
|                                                    |                                            |                                                                                                    |                                                                                                    |
|                                                    |                                            |                                                                                                    |                                                                                                    |
|                                                    |                                            |                                                                                                    |                                                                                                    |
|                                                    |                                            |                                                                                                    |                                                                                                    |
|                                                    |                                            |                                                                                                    |                                                                                                    |
|                                                    |                                            |                                                                                                    |                                                                                                    |
|                                                    |                                            |                                                                                                    |                                                                                                    |
|                                                    |                                            |                                                                                                    |                                                                                                    |
|                                                    |                                            |                                                                                                    |                                                                                                    |
|                                                    |                                            |                                                                                                    |                                                                                                    |
|                                                    |                                            |                                                                                                    | 🔍 100% 🔹 /                                                                                                    |
| 🍂 Start 🖉 💽 😭 🕅                                    |                                            |                                                                                                    | CS CS (10:48) [19:48] [19:48] |

#### Záložka "Registrace k programům" -> Programy hodnotitele -> Dohoda o partnerství

V dolní části modré tlačítko "Registrovat žádost hodnotitele" – registrací je žádost podána a odeslána

| E Programy hodnotitele - Internet Explorer      |                                        |                                                                                                    |                                                                                                    |                                                          | _ <del>.</del> .                                   |
|-------------------------------------------------|----------------------------------------|----------------------------------------------------------------------------------------------------|----------------------------------------------------------------------------------------------------|----------------------------------------------------------|----------------------------------------------------|
| G S ▼ 14± https://mseu-sandbox.mssf.cz/         |                                        | 🔎 🔄 😽 📩 ServiceDesk MS2014+                                                                                                    | <ul> <li>(3991) Doručené – Seznam Email</li> <li>144 MS2014+</li> </ul>                                         | 14t Programy hodnotitele ×                               |                                                    |
| Soubor Úpravy Zobrazit Oblíbené položky Nás     | troje Nápověda                         |                                                                                                    |                                                                                                    |                                                          |                                                    |
| 🚖 🧿 Strukturální fondy EU - Prog 🔣 Jak si posta | vit dûm - Martin 🙀 httpwww.mfcr 🛛 http | www.dotaceeu.cz-get 14+ Úvod (2) 14+ SAND-ISK                                                                                           | P 14 TEST-MS2014+ 🛟 ServiceDesk MS2014+ 🛟 REF-ServiceDes                                                        | k MS2014+ 19 REFER-CSSF-MS2014+ 19 OSTRÁCSSF-MS2014+ 🥂 🕺 | 🕯 🔹 🔂 🔹 🚍 🔹 Stránka 🗸 Zabezpečení 🔹 Nástroje 🔹 🔞 👻 |
|                                                 | <b>MS</b> 2014+                        | 🖿 česky 📕 polski 🎇 english                                                                                                    |                                                                                                    | Johana Benešová Odhlášení za: 59:3                       | 38 🔘                                               |
|                                                 | HODNOTITEL                             |                                                                                                    |                                                                                                    | N                                                        | ÁPOVĚDA                                            |
|                                                 | Nacházíte se: Nástěnka Hodnotitel      | Johana Benešová Programy hodnotitele                                                                                                    |                                                                                                    |                                                          |                                                    |
|                                                 | Datové oblasti                         | PROGRAMY HODNOTITELE                                                                                                    |                                                                                                    |                                                          |                                                    |
|                                                 | Údaje o hodnotiteli                    |                                                                                                    |                                                                                                    |                                                          |                                                    |
|                                                 | Osobní údaje                           | Kód Název CZ                                                                                                    | Platnost Popis                                                                                                  | Stav                                                     | Rating                                             |
|                                                 | Vzdělání externího hodnotitele         |                                                                                                    |                                                                                                    |                                                          |                                                    |
|                                                 | Jazykové dovednosti                    | Page Parked a sectore tr                                                                                                    |                                                                                                    | TT                                                       |                                                    |
|                                                 | Zaměstnavatelé hodnotitele             | <                                                                                                    | Donoda o partnerstvi                                                                                            | Cerajici na podani                                       | >                                                  |
|                                                 | Registrace k programům 🔨               |                                                                                                    |                                                                                                    |                                                          |                                                    |
|                                                 | Programy hodnotitele                   | Id d 1 🕨 🕅 Položek na stránku 25                                                                                                    | •                                                                                                    | Stránka 1 z 1, položi                                    | ky 1 až 1 z 1                                      |
|                                                 | Dokumenty                              |                                                                                                    |                                                                                                    |                                                          |                                                    |
|                                                 | Kompetence a odbornosti                | Nový záznam Kopírovat ;                                                                                                    | ráznam je stalova se stalova se stalova se stalova se stalova se stalova se stalova se stalova se stalova se st |                                                          |                                                    |
|                                                 | Kompetence k regionům                  |                                                                                                    |                                                                                                    |                                                          |                                                    |
|                                                 |                                        | Program                                                                                                    |                                                                                                    |                                                          |                                                    |
|                                                 |                                        |                                                                                                    |                                                                                                    |                                                          |                                                    |
|                                                 |                                        | Program<br><u>NÁZEV CZ</u><br>Dohoda o partnerství<br><u>POPIS</u> 20/2000 0<br>Dohoda o partnerství<br><u>Registrovat žádosť hodno</u> | Stav<br>Actuální<br>Čekající na podání<br>Vitele                                                                | Důvoo vyňazení 0/2000 Otevít v novém ol                  |                                                    |
|                                                 |                                        |                                                                                                    |                                                                                                    |                                                          | ₫ <u>,</u> 100% • //                               |
| 🎽 Start 🛛 🥔 💆 📜 🧮 🦄                             |                                        |                                                                                                    |                                                                                                    |                                                          | CS CS 10:18<br>19.10.2015                          |

#### Nutno vložit autorizovaný certifikát

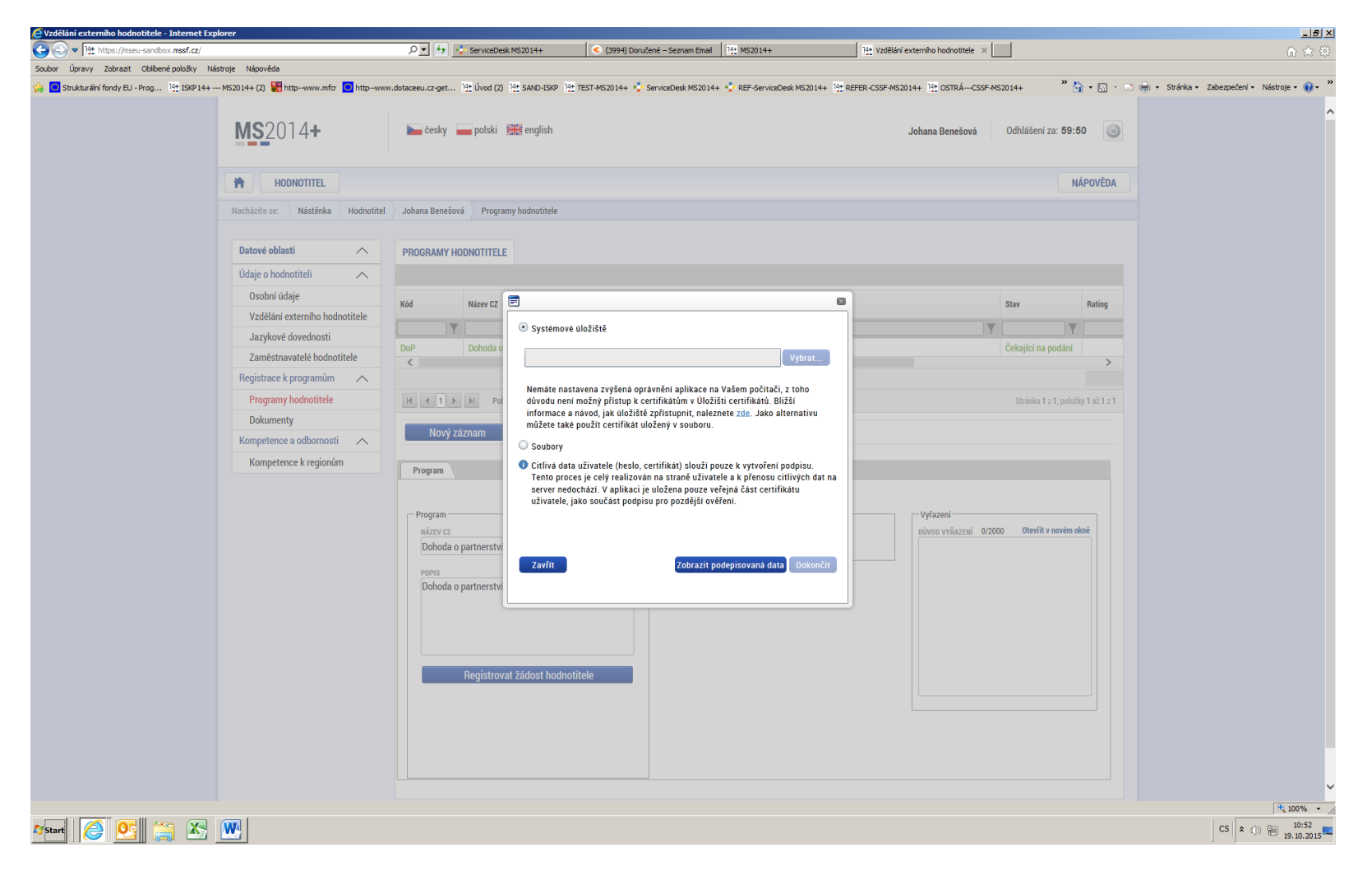

Vložení požadovaných dokumentů – strukturovaný životopis, osvědčení apod.

| 🙋 Vzdělání externího hodnotitele - Internet Expl | orer                                   |                                                |                                                    |                              |                                        |                                   | _ 8 ×                                        |
|--------------------------------------------------|----------------------------------------|------------------------------------------------|----------------------------------------------------|------------------------------|----------------------------------------|-----------------------------------|----------------------------------------------|
|                                                  |                                        |                                                | <ul> <li>(3994) Doručené – Seznam Email</li> </ul> | MS2014+                      | 14+ Vzdělání externího hodnotitele 🛛 📃 |                                   |                                              |
| Soubor Úpravy Zobrazit Oblíbené položky Nást     | troje Nápověda                         |                                                |                                                    |                              |                                        |                                   |                                              |
| 🍰 🖸 Strukturální fondy EU - Prog 🔢 ISKP 14+      | MS2014+ (2) 🗱 httpwww.mfcr 🖸 httpwww.c | dotaceeu.cz-get 14t Úvod (2) 14t SAND-ISKP 14t | TEST-MS2014+ 😲 ServiceDesk MS2014+ 🎲               | REF-ServiceDesk MS2014+      | ER-CSSF-MS2014+ 14 OSTRÁCSSF-MS        | 2014+ 🥂 🏠 🔹 🖾 🕫                   | 🔹 • Stránka • Zabezpečení • Nástroje • 🕡 • 🂙 |
|                                                  | <b>MS</b> 2014+                        | 🗲 česky 🔚 polski 🗮 english                     |                                                    |                              | Johana Benešová                        | Odhlášení za: 59:46               |                                              |
|                                                  | HODNOTITEL                             |                                                |                                                    |                              |                                        | NÁPOVĚDA                          |                                              |
|                                                  | Nacházíte se: Nástěnka Hodnotitel      | Johana Benešová Dokumenty                      |                                                    |                              |                                        |                                   |                                              |
|                                                  | Datové oblasti                         | DOKUMENTY                                      |                                                    |                              |                                        |                                   |                                              |
|                                                  | Údaje o hodnotiteli                    |                                                |                                                    |                              |                                        |                                   |                                              |
|                                                  | Osobní údaje                           | Pořadí Název dokumentu                         |                                                    | Doložený sou                 | ubor Soubor                            |                                   |                                              |
|                                                  | Vzdělání externího hodnotitele         | Υ                                              |                                                    | Y                            |                                        | Y                                 |                                              |
|                                                  | Jazykové dovednosti                    | Nenalezeny žádné záznamy k zobrazení           |                                                    |                              |                                        |                                   |                                              |
|                                                  | Zaměstnavatelé hodnotitele             |                                                |                                                    | kport standardni             |                                        |                                   |                                              |
|                                                  | Registrace k programům 🔨               | I I Položek na stránku 25                      | •                                                  |                              |                                        | Stránka 1 z 1, položky 0 až 0 z 0 |                                              |
|                                                  | Programy hodnotitele                   |                                                |                                                    |                              |                                        |                                   |                                              |
|                                                  | Dokumenty                              | Novy zaznam Kopirovat :                        | zaznam Smazat zaznam                               | Ulozit                       | Storno                                 |                                   |                                              |
|                                                  | Kompetence a odbornosti                | POŘADÍ 🛛 NÁZEV DOKUMENTU                       |                                                    |                              |                                        |                                   |                                              |
|                                                  | Kompetence k regionům                  |                                                |                                                    |                              |                                        |                                   |                                              |
|                                                  |                                        | POPIS GOKUMENTU                                |                                                    |                              |                                        | 0/2000 Otevřít v novém okně       |                                              |
|                                                  |                                        | SOUBOR                                         | DErosiit                                           | OSOBA, KTERÁ SOUBOR ZADALA D | IO MS2014+                             | DATUM VLOŽENÍ                     |                                              |
|                                                  |                                        | T                                              | ripojit                                            |                              |                                        |                                   |                                              |
|                                                  |                                        |                                                |                                                    |                              |                                        | VENZE DOKOMENTO                   |                                              |
|                                                  |                                        |                                                |                                                    |                              |                                        |                                   |                                              |
|                                                  |                                        |                                                |                                                    |                              |                                        |                                   |                                              |
|                                                  |                                        |                                                |                                                    |                              |                                        |                                   |                                              |
|                                                  |                                        |                                                |                                                    |                              |                                        |                                   |                                              |
|                                                  |                                        |                                                |                                                    |                              |                                        |                                   |                                              |
|                                                  |                                        |                                                |                                                    |                              |                                        |                                   |                                              |
|                                                  |                                        |                                                |                                                    |                              |                                        |                                   |                                              |
|                                                  |                                        |                                                |                                                    |                              |                                        |                                   | € 100% × /                                   |
| 17 Start 🥖 💽 🚞 📉                                 |                                        |                                                |                                                    |                              |                                        |                                   | CS (* ()) (10:53<br>19.10.2015               |

## Záložka "Kompetence a odbornosti" – Kompetence k regionům – není relevantní

| 🖉 Vzdělání externího hodnotitele - Internet Explorer                    |                                                                                           |                                                                                                    | _ 5                         |
|-------------------------------------------------------------------------|-------------------------------------------------------------------------------------------|----------------------------------------------------------------------------------------------------|-----------------------------|
| G © ♥ № https://mseu-sandbox.mssf.cz/                                   | 🔎 💽 😚 ServiceDesk MS2014+ 🔇 (3994) Doručené – Seznam Email                                | ₩S2014+ N± Vzdělání externího hodnotitele ×                                                            |                             |
| Soubor Úpravy Zobrazt Oblbené položky Nástroje Nápověda                 |                                                                                           |                                                                                                    |                             |
| 😣 🧕 Strukturähi fondy EU - Prog 強 ISKP 14+ MS2014+ (2) 👹 http-www.mfr 🧕 | http-www.dotaceeu.cz-get 10 Üvod (2) 10 SAND-ISKP 10 TEST-MS2014+ 😴 ServiceDesk MS2014+ 🔹 | 🕻 REF-ServiceDesk M52014+ 😳 REFER-CSSF-M52014+ 🔯 OSTRÁCSSF-M52014+ 👘 🏠 • 🔂 • 🖾 👼 • Stránka • Zabezpeče | ní • Nástroje • 🔞 •         |
| MS2014+                                                                 | 🍋 česky 🚃 polski 🗮 english                                                                | Johana Benelová Odhlášeni zz. \$9:49 🥥                                                                 |                             |
| HODNOTITEL                                                              |                                                                                           | NĂPOVĚDA                                                                                               |                             |
| Nacházíte se: Nástěnka F                                                | Hodnotitel Johana Benešová Kompetence k regionům                                          |                                                                                                    |                             |
| Datové oblasti                                                          | KOMPETENCE K REGIONÚM                                                                     |                                                                                                    |                             |
| Údaje o hodnotiteli                                                     | ^                                                                                         |                                                                                                    |                             |
| Osobní údaje                                                            | Kód Název C2 Po                                                                           | opis Platnost                                                                                          |                             |
| Vzdělání externího hodnot                                               | titele                                                                                    | Y                                                                                                    |                             |
| Jazykové dovednosti                                                     | Nenalezeny Żádné záznamy k zobrazeni                                                      |                                                                                                    |                             |
| Zaměstnavatelé hodnotite                                                | de                                                                                        | Stranka i z 1, położny o az o z o                                                                      |                             |
| Registrace k programům                                                  | Nový záznam Kopirovat záznam Smazat záznam                                                | Uložit Storno                                                                                          |                             |
| Programy hodnotitele                                                    |                                                                                           |                                                                                                    |                             |
| Dokumenty                                                               | REGION                                                                                    |                                                                                                    |                             |
| Kompetence a odbornosti                                                 | ^ U                                                                                       |                                                                                                    |                             |
| Kompetence k regionům                                                   |                                                                                           |                                                                                                    |                             |
|                                                                         |                                                                                           |                                                                                                    |                             |
|                                                                         |                                                                                           |                                                                                                    |                             |
|                                                                         |                                                                                           |                                                                                                    |                             |
|                                                                         |                                                                                           |                                                                                                    |                             |
|                                                                         |                                                                                           |                                                                                                    |                             |
|                                                                         |                                                                                           |                                                                                                    |                             |
|                                                                         |                                                                                           |                                                                                                    |                             |
|                                                                         |                                                                                           |                                                                                                    |                             |
|                                                                         |                                                                                           |                                                                                                    |                             |
|                                                                         |                                                                                           |                                                                                                    |                             |
|                                                                         |                                                                                           |                                                                                                    |                             |
|                                                                         |                                                                                           |                                                                                                    |                             |
|                                                                         |                                                                                           |                                                                                                    |                             |
|                                                                         |                                                                                           |                                                                                                    |                             |
|                                                                         |                                                                                           |                                                                                                    |                             |
|                                                                         |                                                                                           |                                                                                                    | 100% •                      |
| 🖉 Start 🜔 💁 🎇 📉 🖤                                                       |                                                                                           | CS                                                                                                    | t ()) 🛞 10:55<br>19.10.2015 |